# Saisir un PDRE

### Créer un PDRE :

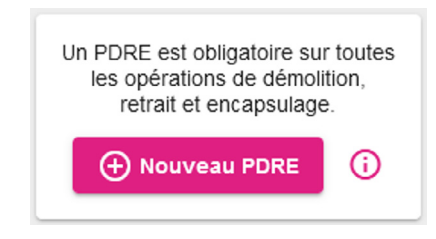

Depuis l'accueil, cliquer sur « Nouveau PDRE ». Une fenêtre apparaît.

| Informations générales              |  |
|-------------------------------------|--|
|                                     |  |
|                                     |  |
| RÉFÉRENCE INTERNE                   |  |
| Adrassa                             |  |
| TYPE D'ADRESSE                      |  |
| <ul> <li>Adresse postale</li> </ul> |  |
| 0                                   |  |

Renseigner les informations demandées puis cliquer sur « Enregistrer ». Le nouveau PDRE s'ouvre automatiquement.

### Le PDRE : Informations et structure :

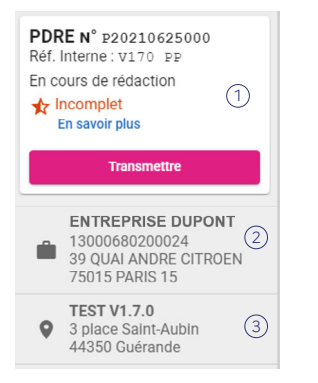

| ₽         | Administratif       |            |                                                       |  |
|-----------|---------------------|------------|-------------------------------------------------------|--|
| <b>**</b> | Opération !         |            | Les 6 sections du PDRE à                              |  |
| \$        | Zones de travaux リ  | $\bigcirc$ | renseigner par l'entreprise                           |  |
| 0         | Gestion des 🔗       |            | Rassemble les informations                            |  |
|           | Dossiers 🗸 🗸        | (2)        | essentielles                                          |  |
| B         | Documents annexes   | 3          | Informations et éléments<br>dus aux Organismes        |  |
| 55        | Synthèse 2          |            | Certificateurs                                        |  |
| Ð         | Compléments OC () ③ | 4          | Détails du respect de la réglementation (R. 4412-133) |  |
| ٢         | Complétude ④        |            | Informations de transmission                          |  |
| ₽         | Suivi de la 5       | (5)        | du PDRE                                               |  |

### Le PDRE : volet d'aide :

| 1 | Rappel de la réglementation<br>(art. R. 4412-133 du code du travail) | 0 E            |
|---|----------------------------------------------------------------------|----------------|
| 2 | Aide contextuelle sur les différentes sections                       | 2 (            |
| 3 | Historique des versions du PDRE                                      | 3 <del>(</del> |

### 100 **MINISTÈRE** DU TRAVAIL, **DE L'EMPLOI ET DE L'INSERTION** Liberté

Égalité Fraternité

# DEMAT **O**MIANTE

# Guide utilisateur

Ce guide a pour but de faciliter la prise en main de la plateforme de saisie et de transmission des plans de démolition, de retrait et d'encapsulage de l'amiante

# Besoin d'aide ?

Retrouvez toute la documentation et les informations relatives à DEMAT@MIANTE dans le volet d'aide (à droite du PDRE) ou dans la FAQ Pour tout autre besoin d'aide, écrire à dgt-dematamiante@travail.gouv.fr

(3) Informations sur l'opération

de désamiantage

1 Informations sur la version

Informations sur l'entreprise

du PDRE

# DEMAT@MIANTE : Qu'est-ce que c'est ?

DEMAT@MIANTE répond aux enjeux du désamiantage et à l'objectif de simplification de la relation entre l'usager et l'administration

#### ⊘ C'est une plateforme de saisie et de transmission dématérialisée des PDRE

① Ce n'est pas un espace de dépôt de PDRE hétérogènes au format PDF

### Objectifs :

**FACILITER** l'élaboration des PDRE grâce à l'aide à la saisie pour les entreprises ainsi que leur lecture par les agents de contrôle et de prévention, et les organismes certificateurs.

**SIMPLIFIER** la transmission du PDRE pour les entreprises et assurer la réception par les services compétents grâce à la transmission en 1 clic à tous les acteurs réglementaires.

**SÉCURISER** la transmission par une preuve de dépôt dans le respect des délais réglementaires. La réception par le service compétent est assurée grâce au zonage du lieu de l'opération.

### Un déploiement en 3 étapes :

Le recours à DEMAT@MIANTE est obligatoire pour toutes les opérations selon les régions et les dates ci-dessous. Les envois papier ne seront plus acceptés.

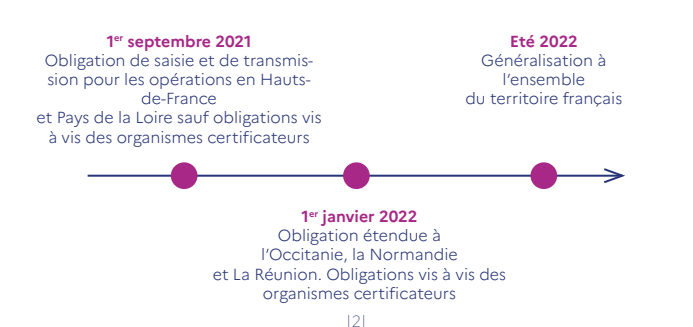

# Comment se connecter ?

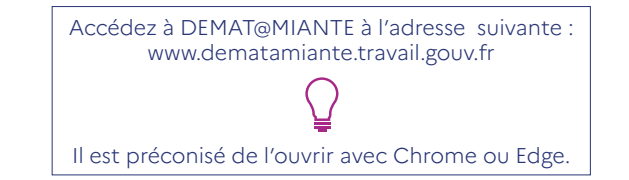

Lors de la première connexion de l'entreprise, le référent DEMAT@MIANTE choisi doit créer le compte déclarant qui est le premier compte pour l'entreprise.

L'utilisateur classique ne doit pas réaliser cette étape (ci-dessous) et peut se connecter directement avec le compte que le référent lui a créé.

### Créer le compte déclarant DEMAT@MIANTE :

#### **CONNECTEZ-VOUS**

#### ou créer un compte déclarant

Une fois sur la page de connexion, cliquer sur « Créer un compte déclarant ». La page de création du compte apparaît.

#### 

- ① Sélectionner l'organisme certificateur
- 2 Renseigner le n° du certificat de désamiantage
- 3 Sélectionner le type de déclarant
- (4) Renseigner le SIRET de l'établissement
- 5) Sélectionner « Oui » si vous cotisez à l'OPPBTP
- 6 Valider les informations saisies

#### Vos coordonnées 🌒 Tous les champs sont obligatoires sauf mention contraire

| 1011<br>Saisissez votre nom                                  | 1 | PRENON<br>Saisissez votre prénom |                       |                                 |
|--------------------------------------------------------------|---|----------------------------------|-----------------------|---------------------------------|
| COURREL (2)                                                  |   |                                  |                       |                                 |
| CONFIRMATION OU COURREL                                      | 3 |                                  |                       |                                 |
| IOTIF DE LADEMAIDE<br>Sélectionnez le motif de votre demande |   |                                  | 4                     | •                               |
|                                                              |   |                                  | Précédant Étare 3 : M | s informations do contestion \$ |

- (1) Renseigner le nom et le prénom
- 2 Renseigner le courriel puis le confirmer
- 3 Sélectionner "1<sup>er</sup> accès "

neutrenut

(4) Valider les informations saisies

#### Vos informations de connexion () Tous les champs sont obligatoires sauf mention contraire

n Kentifant Administrateur Entreprise

#### 🗌 Je certifie avoir pris connaissance de la Politique de Gestion des Données à caractère personnel.

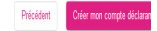

#### (1) Renseigner l'identifiant

- (2) Accepter les conditions d'utilisation
- ③ Valider les informations saisies
- (4) Si les informations sont exactes alors un message apparaît et un courriel est transmis pour générer le mot de passe (lien valide durant 6h).

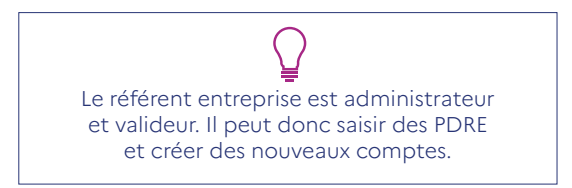

### Se connecter à DEMAT@MIANTE

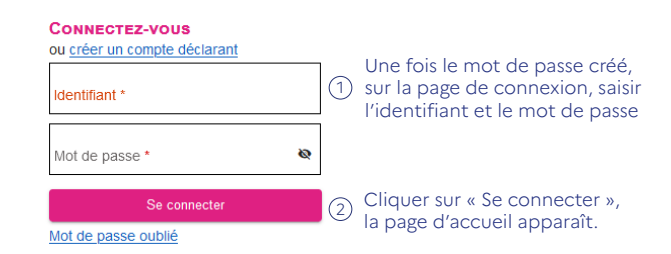